# LASER SHOT LBP-350

# Canon

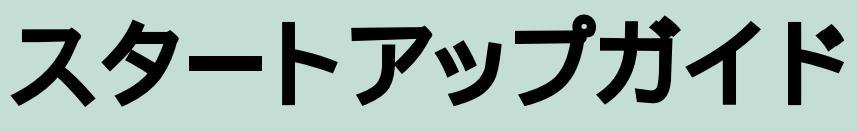

はじめてこのプリンタをお使いになる方、すぐにお使いになりたい方は、このガイドをお読みください。

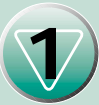

**箱を開けて、プリンタを設置しよう** パッケージの中身がすべてそろっているかを確認して、プリンタを置く場所を決めます。

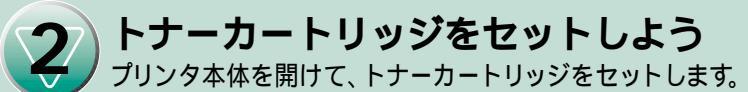

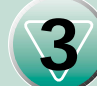

パソコンとプリンタをつなごう パソコンとプリンタを接続します。

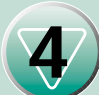

用紙をセットしよう 印刷するための用紙をプリンタにセットします。

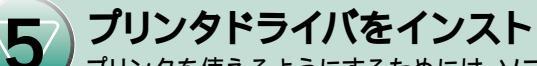

プリンタドライバをインストールしよう プリンタを使えるようにするためには、ソフトウェアをインストールする必要があります。

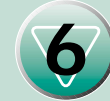

ソフトウェアのご紹介

付属のCD-ROM「User Software for LBP-350」に収録しているソフトウェアをご紹介します。

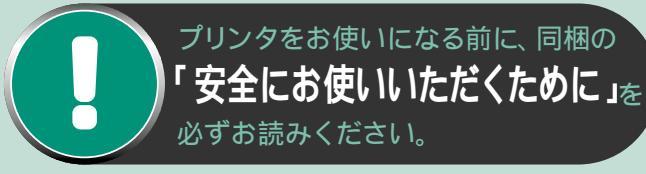

# 1

# 

箱を開けて、以下の品物がすべて入っているか確認してくだ さい。(パソコンと接続するためのインタフェースケーブル は同梱されていません。お使いのパソコン、接続方法に合わ せてご用意ください。)

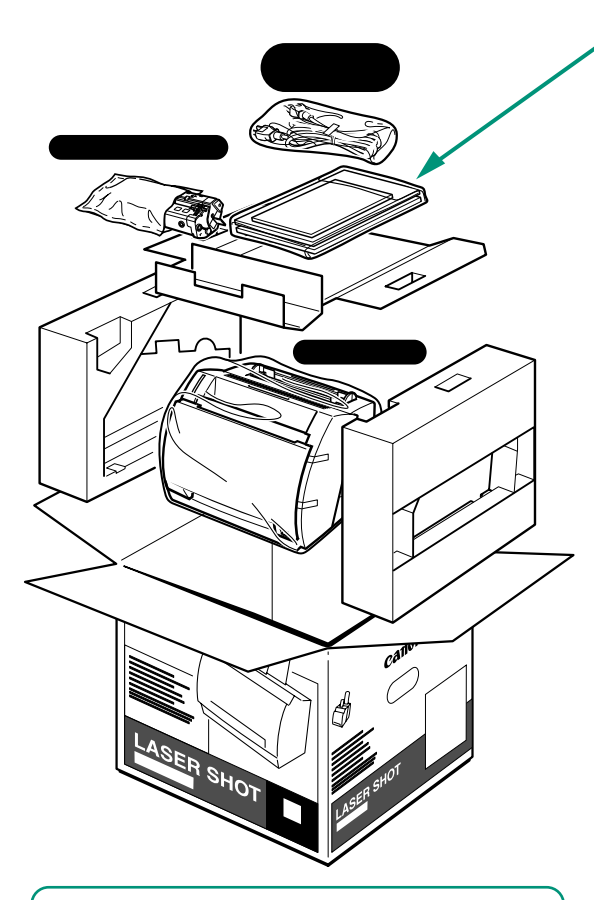

必ず製品の底を持って、箱から取り出してください。

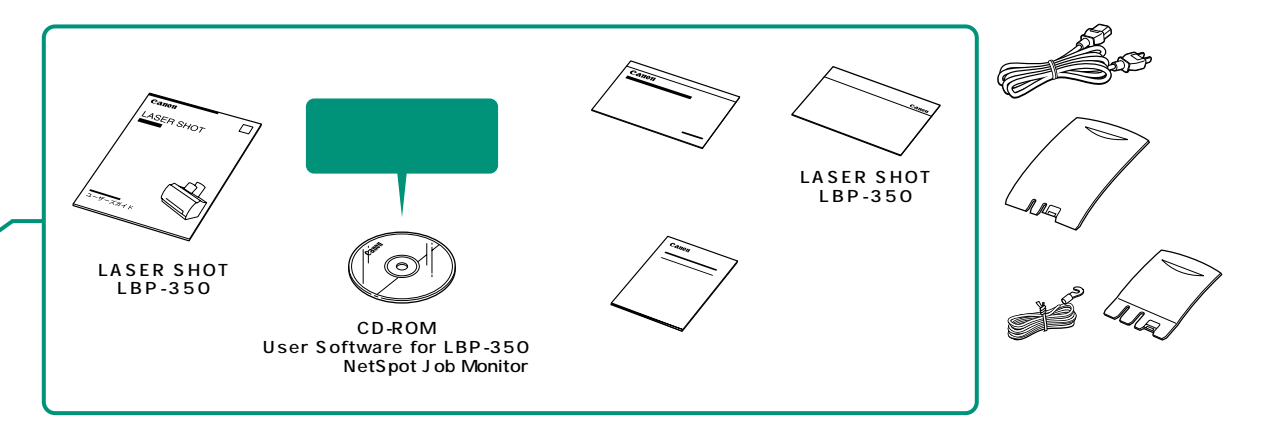

プリンタは風通しがよく平坦で水平なプリンタ重量に耐 えられる十分な強度のある場所を選んで設置してくださ い。プリンタの寸法は、下記のとおりです。図のようにプリ ンタの周囲に空間を確保してください。

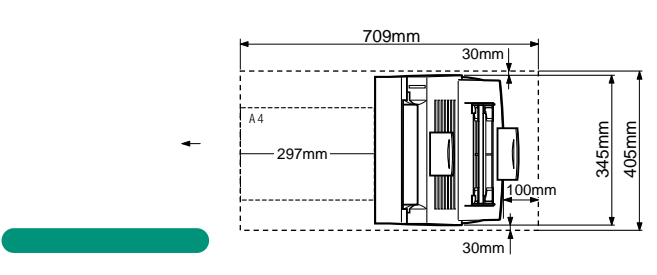

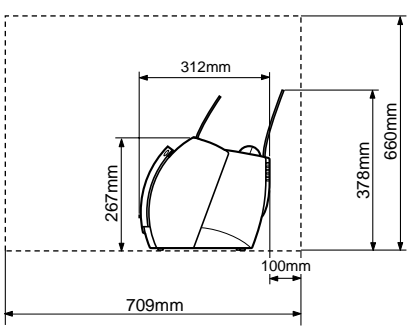

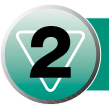

# トナーカートリッジをセットしよう・・・・・・・・

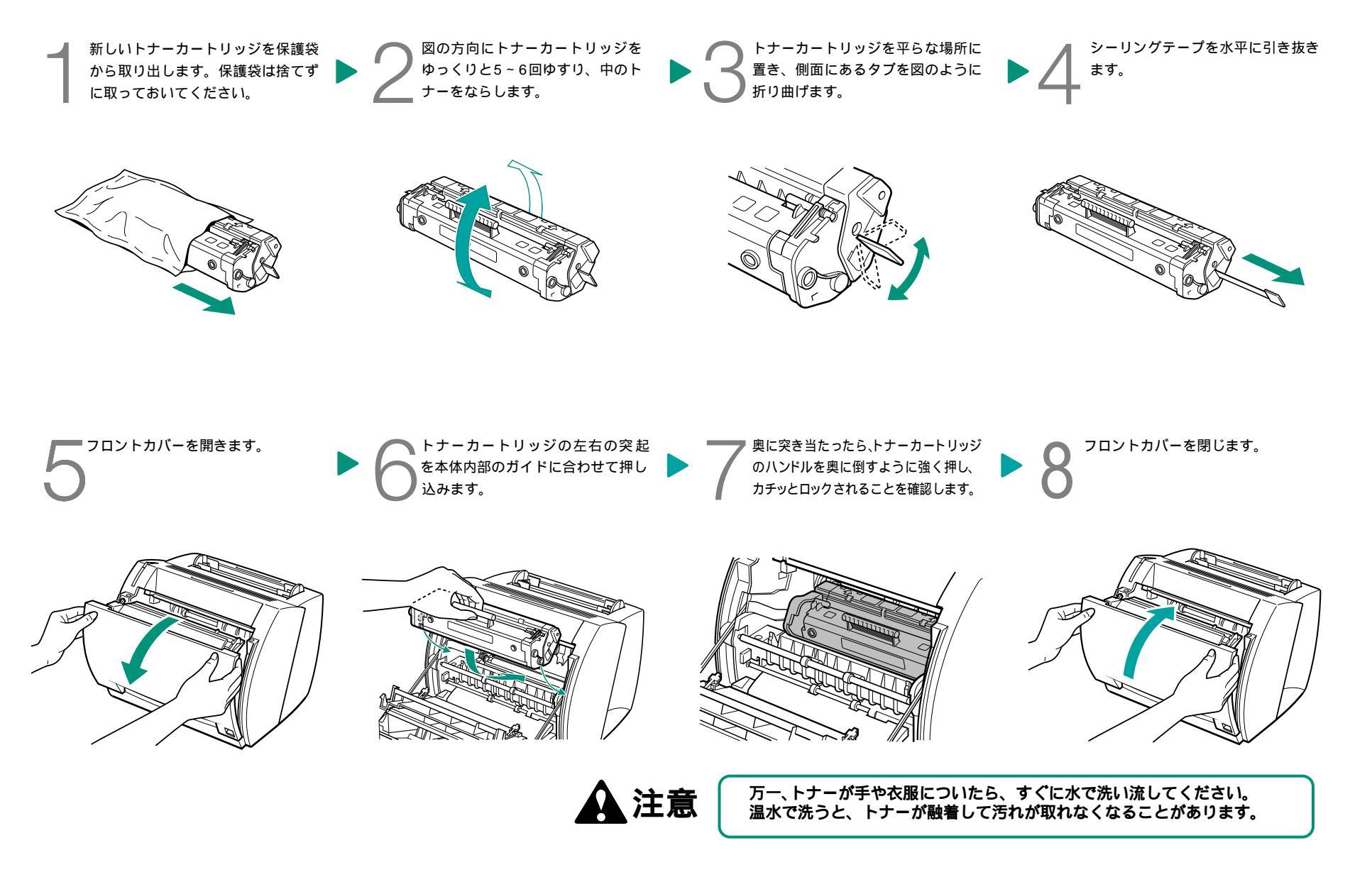

# 3 パソコンとプリンタをつなごう ・・・・・・・・・

#### パラレルインタフェースでご利用になる場合

USBでご利用になる場合

パソコンと接続するときは、プリンタ、パソコンとも必ず電源を切っておいてください。

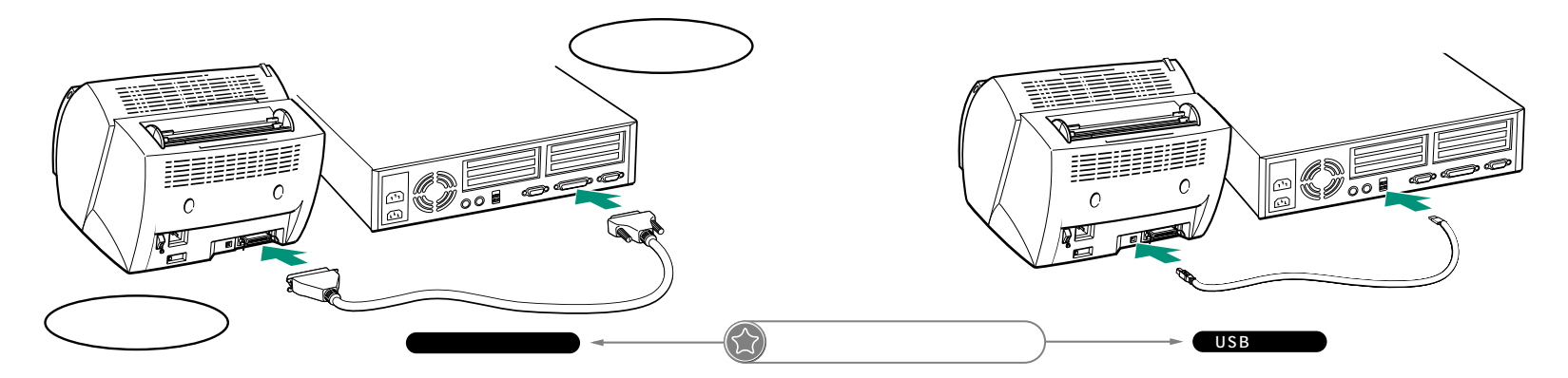

本体背面のアースコード接続部に、アースコードを接続します。

電源ケーブルを本プリンタに接続し、もう一方 をコンセントに接続します。 本プリンタ背面にある電源スイッチの | マークを押して、 電源をオンにします。

.....

. . . . . .

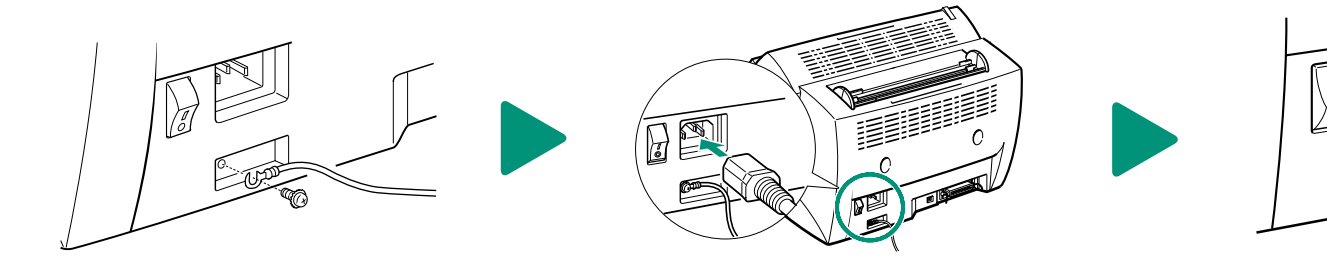

**巻女 4** / 感電防止のため、アースコードは必ず接続してください。ただし、絶対にガス管や水道管、 電話線のアース、避雷針などに接続しないでください。火災や感電の原因になります。

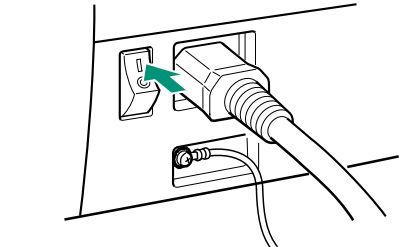

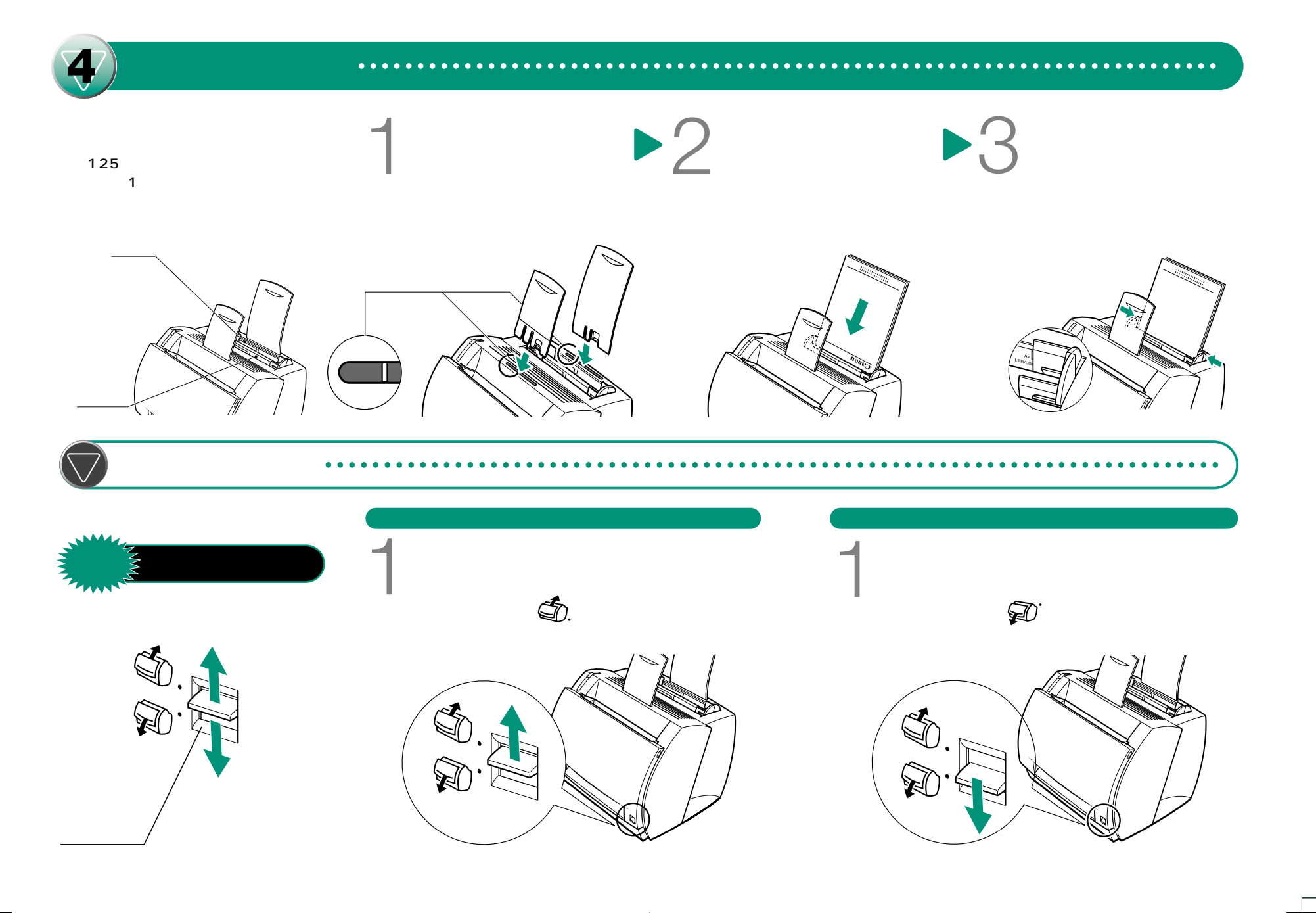

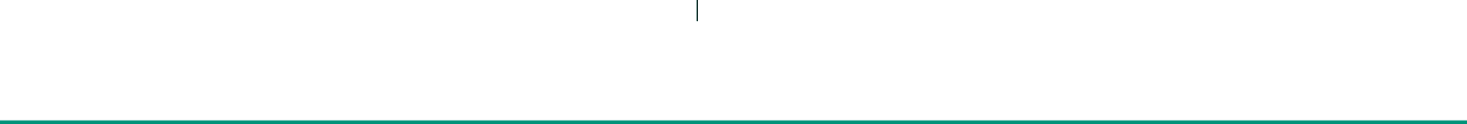

#### 

- \* お使いのパソコンによって、表示される画面が異なることがあります。そのときは画面の指示に従ってください。
- \* 本スタートアップガイドにおいて、本プリンタを「LBP-350」と表記しています。
- \* Windows 98/Me/2000/XPをお使いのお客様で、USBポートに接続して本プリンタをお使いになる場合、USBクラスドライバをインストールしてください。インストール方法は、付属のユーザーズガイドを参照 してください。
- \* Windows NT 4.0/2000/XP、およびMacintoshのプリンタドライバのインストール方法や詳しい操作方法については、付属のユーザーズガイドを参照してください。

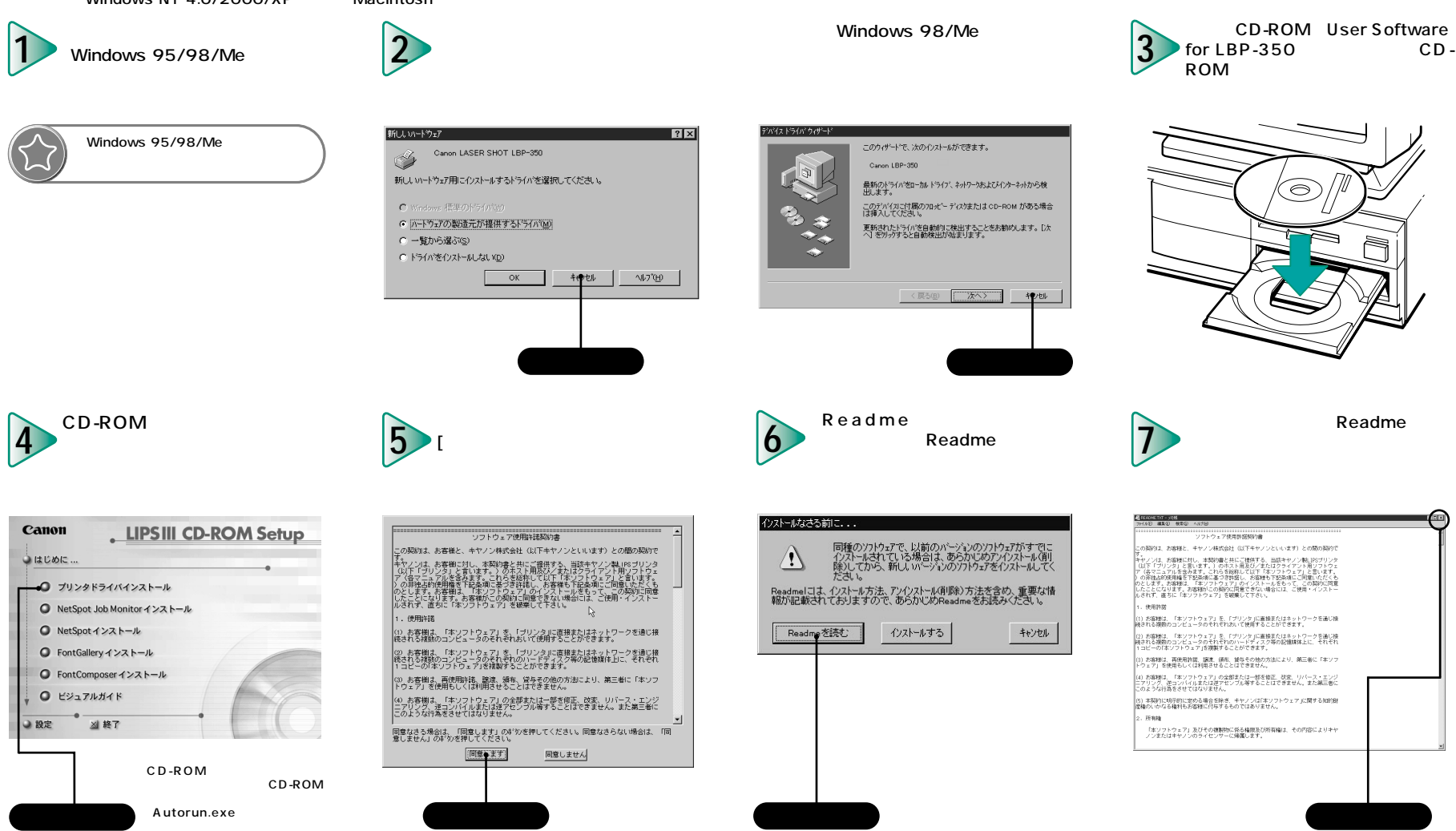

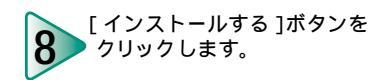

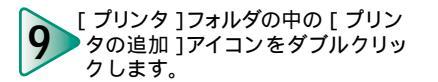

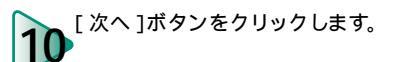

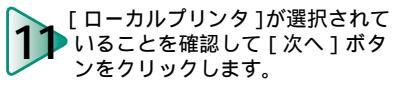

〈戻る(8) 次へ〉 キャンセル

ここをクリック

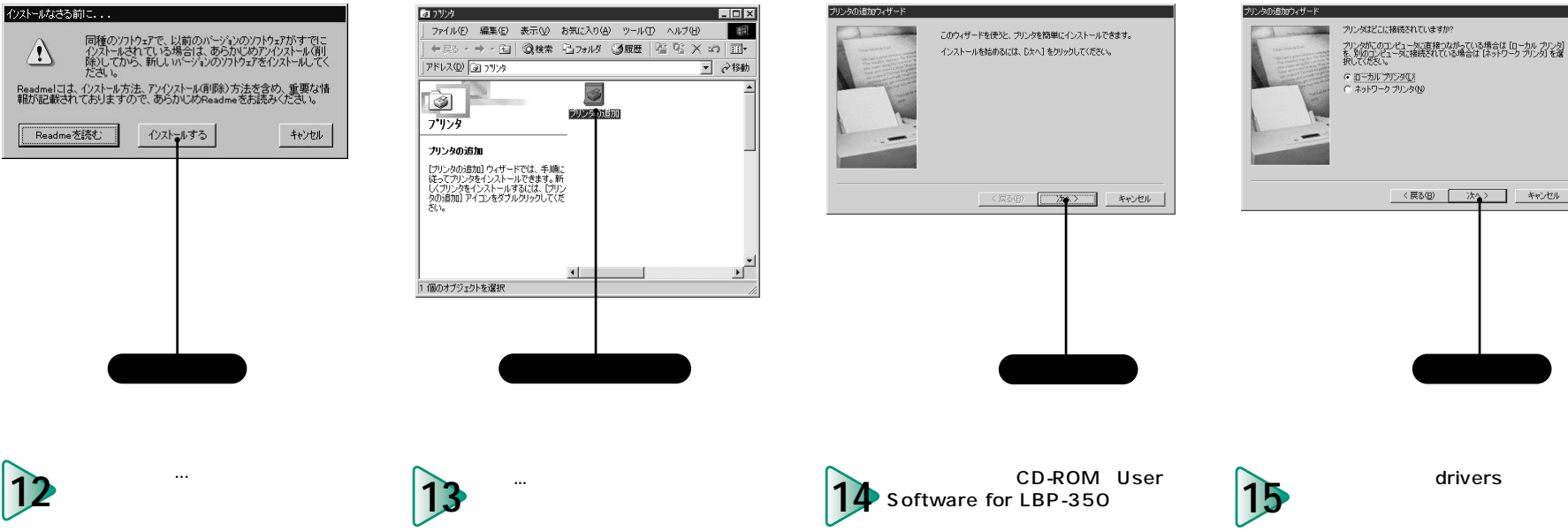

[フォルダ:]で[drivers]をダブ 15 ルクリックします。

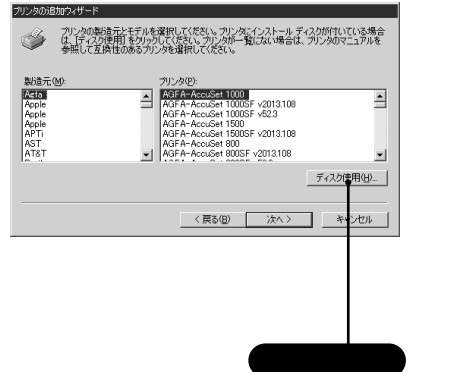

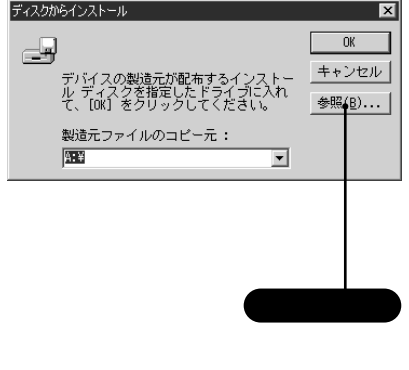

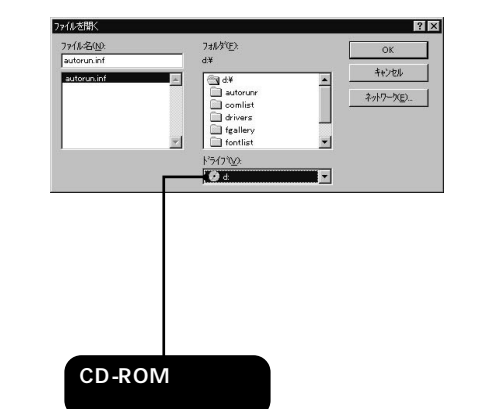

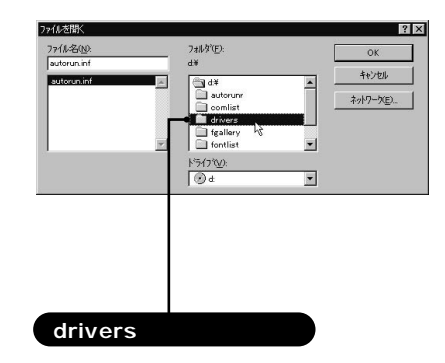

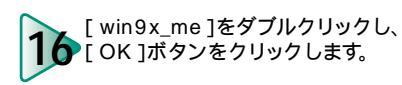

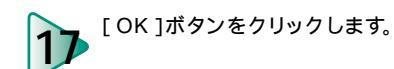

•

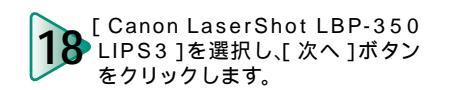

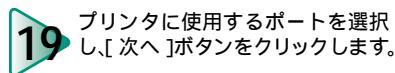

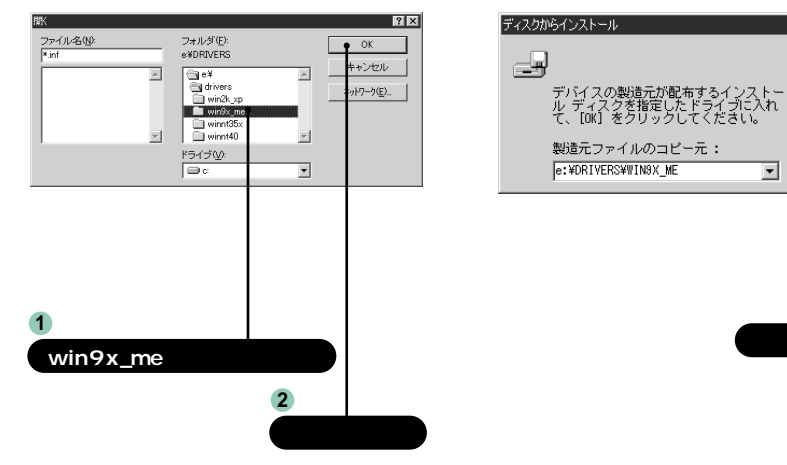

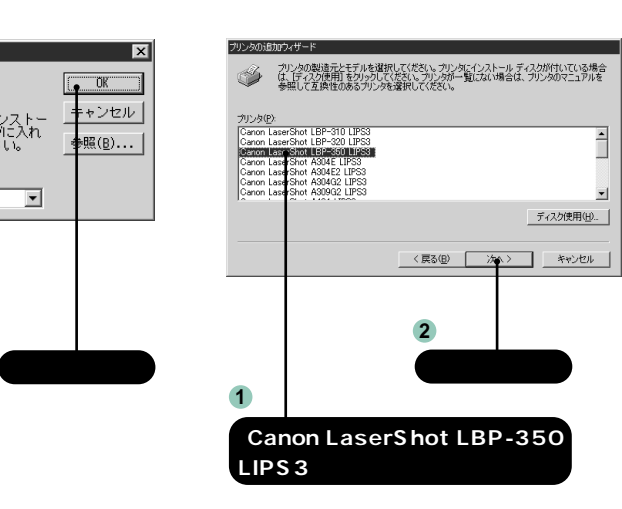

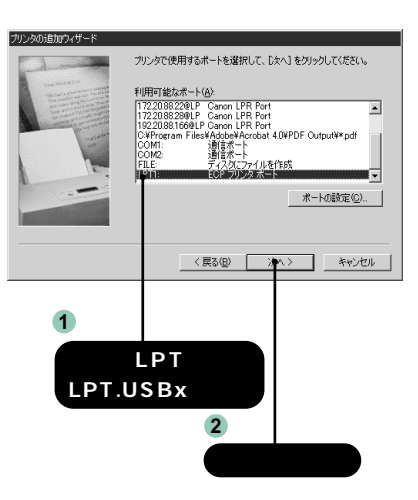

プリンタ名を確認し、[完了]ボタ 20 ンをクリックします。

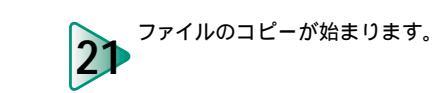

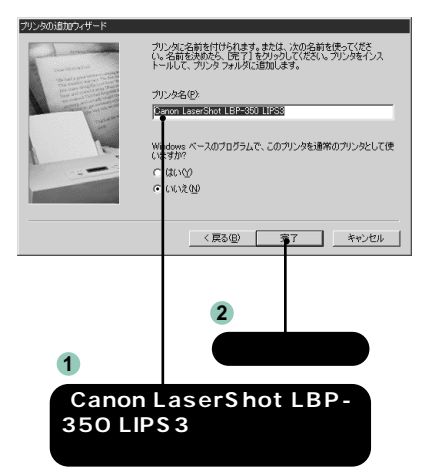

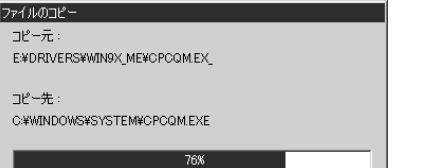

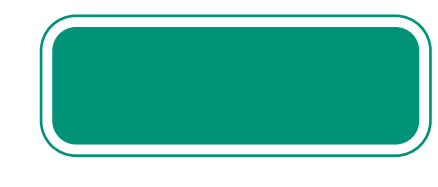

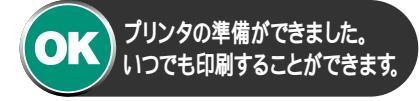

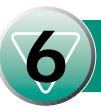

## 

## LIPS III プリンタドライバ

アプリケーションソフトから印刷するときに必要なプリンタドライバソフトウェアです。いろいろな アプリケーションソフトの印刷データをLIPSプリンタ用のデータに変換し、プリンタへ送ります。印 刷データの変換以外にも、印刷データをスプールする機能や印刷条件を設定する機能を持っており、 拡大・縮小やとじ代、スタンプなどさまざまな印刷の仕上がりを設定することができます。

プリンタドライバは、Windows 95/98/Me/NT 4.0/2000/XP、MacintoshなどのパソコンのOS に合ったものをインストールしてお使いください。

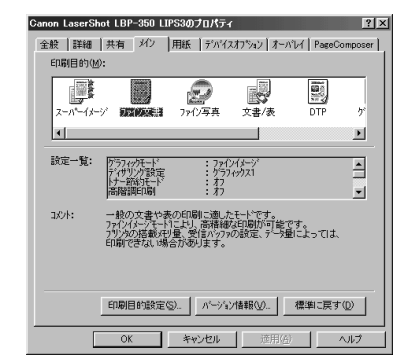

#### NetSpot

ネットワーク上やプリンタポートのプリンタを管理するためのユーティリティソフトウェアです。プリ ンタの状態やジョブの処理状況をパソコン画面に表示することができます。NetSpotには管理者モー ドと一般ユーザモードがあり、管理者モードではプリンタやプリントサーバのネットワーク情報を設定 したり、通常プリンタの操作パネルで行うような設定項目をネットワーク経由のパソコンから操作する ことができます。

NetSpotは、Windows 95/98/Me/NT 4.0/2000/XPなどパソコンのOSに合ったものをインスト ールしてお使いください。

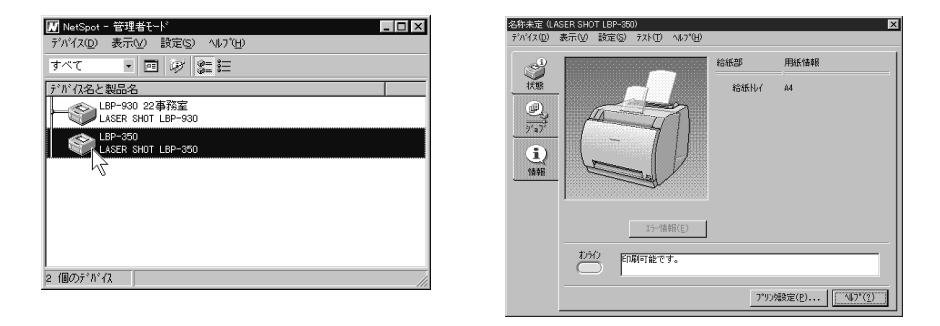

### NetSpot Suite

#### NetSpot Job Monitor

プリンタの状態を表示したり、処理中の印刷データを操作するためのユーティリティソフトウェアです。 印刷待ちデータの一時停止・再開・削除を操作することができます。

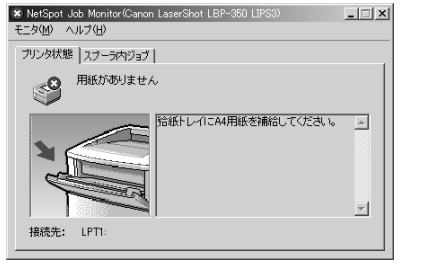

| 愛NetSpot Job Monitor(Canon LaserShot LBP-850 LIPS8)<br>モニタ(M) ジョブ(J) ヘルプ(H) |
|-----------------------------------------------------------------------------|
| ブリンタ状態 スプーラ内ジョブ                                                             |
| シー・シング名: Canon LaserShot LBP-350 LIPS3<br>(LASERSHOT LBP-350)               |
|                                                                             |
| ドキュメント名 状態 オーナー サイズ                                                         |
| 接続先: LPT1:                                                                  |

### FontGallery

本CD-ROMには、Windows 95/98/Me/NT 4.0/2000/XP、Macintoshに対応したTrueTypeフォント「FontGallery®」が収録されています。FontGalleryには和文20書体、かな31書体、欧文100書体 が収められています。これらのフォントをお使いいただくことで、より多彩な文字表現が可能になり ます。

また、欧文書体には、ユーロフォントも含まれていますので、アクセント記号や特殊な記号を表現す ることもできます。

## お客様ご相談窓口について

技術的なご質問、お取り扱い方法については、下記の窓口にお問い合わせください。 (故障かどうかご不明な場合もこちらをご利用ください。)

キヤノン販売お客様相談センター (全国共通番号) TEL 0570(01)9000

全国64 か所にある最寄りのアクセスポイントまでの通話料金でご利用になれます。

お電話が繋がりましたら音声ガイダンスに従って本製品の該当番号 42 をお話しください。引き続き音声ガイダンスに 従ってお話しください。音声認識後、商品担当者に繋がります。

[受付時間] 平日 9:00~12:00/13:00~18:00/19:00~21:00 土日祝日 10:00~12:00/13:00~17:00(1/1~3を除く)

音声応答システム・受付時間・該当番号は予告なく変更する場合があります。あらかじめご了承ください。 携帯電話・PHS をご使用の方は 043(211)9627 をご利用ください。

修理サービスのご相談につきましては、本プリンタのユーザーズガイド巻末「修理サービスご相談窓口」を ご覧の上、お近くの窓口にお問い合わせください。

### 消耗品、オプション製品のご購入についてのご相談窓口について

消耗品、オプション製品はお買い上げいただいた販売店、またはお近くのキヤノン製品取り扱い店でお 買い求めください。ご不明な場合は、上記のお客様相談センターにお問い合わせください。

## ソフトウェアのバージョンアップについて

プリンタドライバなどのソフトウェアに関しては、今後、機能アップなどのためのバージョンアップ が行われることがあります。バージョンアップ情報及びソフトウェアの入手窓口は次のとおりです。 ソフトウェアのご使用にあたっては、各使用許諾契約の内容についてご了解いただいたものとさせて いただきます。

#### 情報の入手方法

インターネット、FAX情報サービス、パソコン通信を利用して、バージョンアップなど、製品に関す る情報を引き出すことができます。通信料金はお客様のご負担になります。

・キヤノン販売ホームページ(http://www.canon-sales.co.jp/)

商品のご紹介や各種イベント情報など、さまざまな情報をご覧いただけます。

#### ・キヤノンFAX情報サービス

札幌 (011) 728-0485 秋田 (018) 826-0441 仙台 (022) 211-5730

東京 (03)3455-5962 名古屋(052)936-0758 大阪 (06)4795-9011

広島 (082) 240-6729 高松 (087) 826-1621 福岡 (092) 411-9510

音声メッセージにしたがって操作をしてください。

ダイヤル回線をご利用の場合は、トーン切換えを行ってください。

情報BOX番号は「各種ドライバ入手方法 ご案内:10001」「ドライバ郵送サービス一覧:11001」となります。

- @nifty キヤノンステーション(http://www.nifty.com/)
  @niftyアクセス後、キヤノンステーションへのGOコマンド「SCANON」を入力してください。「電子会議」の「【プリンタ LASER SHOT】インフォメーション」内に掲載されています。
- キヤノンステーションは会員制のスクエアです。@niftyであらかじめ入会の手続きをお取りください。

#### ソフトウェアの入手方法

ダウンロードサービスおよび郵送サービスにより、プリンタドライバなどの最新のソフトウェアを入 手することができます。通信料金はお客様のご負担になります。

- ・キヤノン販売ホームページ(http://www.canon-sales.co.jp/)
  キヤノン販売ホームページよりダウンロードできます。
  キヤノン販売ホームページにアクセス後、ダウンロードサービスをクリックしてください。
- ・@niftyキヤノンステーション(http://www.nifty.com/)

@niftyアクセス後、キヤノンステーションへのGOコマンド「SCANON」を入力してください。「デー タライブラリ」の「【LASER SHOT】ドライバ・ライブラリ」にプリンタドライバが登録されています。 @niftyの通信料金のみでダウンロードすることができます。

キヤノンステーションは会員制のスクエアです。@niftyであらかじめ入会の手続きをお取りください。

・CD-ROM・FDの郵送サービス

郵送サービス手数料を郵便振替にてお払い込みいただき、プリンタドライバなどのソフトウェアの CD-ROMもしくはFDを郵送にてお届けいたします。お申し込み方法、ソフトウェアの種類、内容、 金額はFAX情報サービス、キヤノン販売ホームページ(FAQ)などでご確認いただき、下記振込先へ お払い込みください。

口座番号:00160-1-51418 口座名称:セザックス株式会社キヤノンプリンタドライバ係

- 「通信欄」には必ず「メディア名称・品番」をご記入ください。
- 「払込住所氏名欄」の記載住所へ発送いたします。なお、当サービスの対象エリアは日本国内とさせていただきます。
- ・お客様のお電話番号は必ずご記入ください。
- ・お払い込みには郵便局備え付けの払込書をご利用ください。払込料金はお客様負担となります。
- ・ソフトウェアの種類により、CD-ROM/FDが異なります。

・Canonロゴ、LBP、LIPS、NetSpotはキヤノン(株)の商標です。

- ・LASER SHOTはキヤノン(株)の登録商標です。
- ・Microsoft、Windows、Windows NT は米国マイクロソフトコーポレーションの米国およびその他の国における登録商標 または商標です。
- ・Microsoft Windows 95 日本語版を Windows 95 と表記しています。
- ・Microsoft Windows 98 日本語版を Windows 98 と表記しています。
- ・Microsoft Windows Millennium Edition 日本語版を Windows Me と表記しています。
- ・Microsoft Windows NT Version 4.0 日本語版を Windows NT 4.0 と表記しています。
- ・Microsoft Windows 2000 日本語版を Windows 2000 と表記しています。
- ・Microsoft Windows XP 日本語版を Windows XP と表記しています。

| PUB. R-IJ-989AA 0000000 © C | NON INC. 2001 PRINTED IN JAPAN |
|-----------------------------|--------------------------------|
|-----------------------------|--------------------------------|